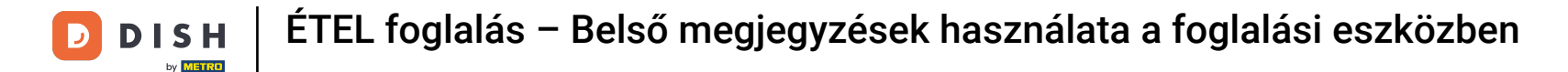

i Welcome to the dashboard of DISH Reservation. In this tutorial, we show you how to use internal notes for your reservations.

| <b>DISH</b> RESERVATION                                |                                             |                                                                        |                           |                              | <b>*</b> • | Test Bist | tro Trainir | ng 💽   🗧      |             |        |
|--------------------------------------------------------|---------------------------------------------|------------------------------------------------------------------------|---------------------------|------------------------------|------------|-----------|-------------|---------------|-------------|--------|
| Reservations                                           | Have a walk-in custome<br>reservation book! | ? Received a reservation re                                            | quest over phone / email? | Don't forget to add it to yo | our        | WALK-IN   |             | DD RESERVAT   | ION         |        |
| 편 Table plan<br><b>배</b> Menu                          | •                                           |                                                                        | Wed, 27 Sep - 1           | Wed, 27 Sep                  |            |           |             | <b></b>       |             |        |
| 🐣 Guests                                               | There is <b>1</b> active limit co           | There is <b>1</b> active limit configured for the selected time period |                           |                              |            |           |             | Show m        | nore 🗸      |        |
| ☺ Feedback<br>唑 Reports                                |                                             |                                                                        | Upcoming                  | ○ Cancelled                  |            | 0 🔄       | <b>**</b> 0 | <b>円</b> 0/49 |             |        |
| 🌣 Settings 👻                                           |                                             |                                                                        |                           |                              |            |           |             |               |             |        |
|                                                        |                                             |                                                                        |                           |                              |            |           |             |               |             |        |
|                                                        |                                             |                                                                        | No reservat               | tions available              |            |           |             |               |             |        |
| Too many guests in house?<br>Pause online reservations | Print<br>Designed by Hospitality Digital G  | nbH. All rights reserved.                                              |                           |                              | FAQ   Ter  | ms of use | Imprint     | Data privacy  | Privacy Set | ttings |

D

### • When the menu Reservations is selected, you see an overview of your reservations.

| <b>DISH</b> RESERVATION   |                                                                                                    | <b>*</b> • | Test Bistro      | Training 🕤               | <u> 취</u> 분 ~  |         |
|---------------------------|----------------------------------------------------------------------------------------------------|------------|------------------|--------------------------|----------------|---------|
| E Reservations            | Have a walk-in customer? Received a reservation request over phone / email? Don't forget to add it to you reservation book! | ۱r         | WALK-IN          | ADD RESER                | VATION         |         |
| 🛏 Table plan              |                                                                                                    |            |                  |                          |                |         |
| 🎢 Menu                    | Wed, 27 Sep - Wed, 27 Sep                                                                                                   |            |                  |                          |                |         |
| 🐣 Guests                  | There is <b>1</b> active limit configured for the selected time period                                                      |            |                  | Sho                      | w more 🗸       |         |
| 🙂 Feedback                |                                                                                                    |            |                  |                          |                |         |
| 🗠 Reports                 | ○ All ○ Completed                                                                                                    |            | <b>0</b> 0       | <b>\$</b> 0 <b>=</b> 0/4 | .9             |         |
| 🏟 Settings 👻              |                                                                                                    |            |                  |                          |                |         |
| 9 Integrations            | No reservations available                                                                                                   |            |                  |                          |                |         |
|                           | Print                                                                                                    |            |                  |                          | 6              |         |
| Pause online reservations | Designed by Hospitality Digital GmbH. All rights reserved.                                                                  | FAQ   Te   | erms of use   Im | print   Data privac      | y   Privacy Se | attings |

### • To add a reservation manually, click on ADD RESERVATION.

D

| <b>DISH</b> RESERVATION                                |                                                                                                    | 🌲 Test Bistro Training 🕤 🛛 📲 🗸 🕞                               |
|--------------------------------------------------------|----------------------------------------------------------------------------------------------------|----------------------------------------------------------------|
| Reservations                                           | Have a walk-in customer? Received a reservation request over phone / email? Don't forget to add it to yo<br>reservation book! | OUR WALK-IN ADD RESERVATION                                    |
| Ħ Table plan                                           |                                                                                                    |                                                                |
| <b>"1</b> Menu                                         | Wed, 27 Sep - Wed, 27 Sep                                                                                                    |                                                                |
| 🐣 Guests                                               | There is <b>1</b> active limit configured for the selected time period                                                        | Show more 🗸                                                    |
| Feedback                                               |                                                                                                    |                                                                |
| 🗠 Reports                                              | ○ All ○ Completed                                                                                                    | 🖸 0 😩 0 🥅 0/49                                                 |
| 🌣 Settings 👻                                           |                                                                                                    |                                                                |
|                                                        | No reservations available                                                                                                    |                                                                |
|                                                        | Print                                                                                                    | •                                                              |
| Too many guests in house?<br>Pause online reservations | Designed by Hospitality Digital GmbH. All rights reserved.                                                                    | FAQ   Terms of use   Imprint   Data privacy   Privacy Settings |

D

### • A new window will open where you can enter the essential reservation information.

| <b>DISH</b> RESERVATION                                |                            |                                               |                 | 🌲 • Test Bistro Training 🕤   🏄 🗸 🕞                         |
|--------------------------------------------------------|----------------------------|-----------------------------------------------|-----------------|------------------------------------------------------------|
| Reservations                                           | Have a walk-in cust        | omer? Received a reservation request over pho | ne / email? Dor | on't forget to add it to your reservation book!<br>Back    |
| 🎮 Table plan                                           | Reservation in             | formation                                     |                 | Guest information                                          |
| 🍴 Menu                                                 | '#' Guests *               |                                               |                 | Last name                                                  |
| 🐣 Guests                                               | Date *                     | Fri, 20/10/2023                               |                 | First name                                                 |
| 🕲 Feedback                                             | Time *                     | - time -                                      | •               | Phone                                                      |
| 🗠 Reports                                              | Duration (in<br>Min/Hours) | Please select capacity and time first         | •               | Email                                                      |
| 🏟 Settings 👻                                           | Table(s)                   | Please select time slot first                 | •               | Reservation notes                                          |
| ${\cal O}$ Integrations                                | Source                     | Please select                                 | •               | Internal note. Will be shown for this reservation only.    |
|                                                        | Occasion                   | Please select                                 | •               | e.g. window seat, occasion                                 |
|                                                        |                            |                                               |                 |                                                            |
|                                                        |                            |                                               |                 | Internal guest information                                 |
|                                                        |                            |                                               |                 | Note will be shown on all reservations made by this guest. |
|                                                        |                            |                                               |                 | e.g. 10% discount, VIP                                     |
| Too many guests in house?<br>Pause online reservations |                            |                                               |                 | ß                                                          |
|                                                        |                            |                                               |                 | Alloreios                                                  |

D

# • Then fill in the guest's information. Note: First name or last name, one of the two is mandatory.

| <b>DISH</b> RESERVATION                                |                            |                                          |                       | 🌲 Test Bistro Training 🕤 🛛 🎽 🕏                             |
|--------------------------------------------------------|----------------------------|------------------------------------------|-----------------------|------------------------------------------------------------|
| Reservations                                           | Have a walk-in cust        | omer? Received a reservation request ove | er phone / email? Don | 't forget to add it to your reservation book!<br>Back      |
| 🎮 Table plan                                           | Reservation in             | formation                                |                       | Guest information                                          |
| <b>"1</b> Menu                                         | '#' Guests *               | 2                                        |                       | Last name                                                  |
| 🖶 Guests                                               | Date *                     | Fri, 20/10/2023                          |                       | First name                                                 |
| Eedback                                                | Time *                     | 05:45 pm (156 seats)                     | •                     | Phone                                                      |
| 🗠 Reports                                              | Duration (in<br>Min/Hours) | 02:30                                    | •                     | Email                                                      |
| 🔹 Settings 👻                                           | Table(s)                   | 11                                       | •                     | Reservation notes                                          |
| ${\cal O}$ Integrations                                | Source                     | Phone                                    | •                     | Internal note. Will be shown for this reservation only.    |
|                                                        | Occasion                   | Casual dining                            | •                     | e.g. window seat, occasion                                 |
|                                                        |                            |                                          |                       | Internal guest information                                 |
|                                                        |                            |                                          |                       | Note will be shown on all reservations made by this guest. |
|                                                        |                            |                                          |                       | e.g. 10% discount, VIP                                     |
| Too many guests in house?<br>Pause online reservations |                            |                                          |                       | Allorgies                                                  |

D

If there are notes for the reservation, you can leave them under Reservation notes. Use the corresponding text field to enter the information.

| DISH RESERVATION                                       |                            |                                      |                            |                          | <b>*</b> *      | Test Bistro Training 🕤       | <u> </u> |  |
|--------------------------------------------------------|----------------------------|--------------------------------------|----------------------------|--------------------------|-----------------|------------------------------|----------|--|
| Reservations                                           | Have a walk-in custo       | omer? Received a reservation request | t over phone / email? Don' | t forget to add it to ye | our reservatior | book!                        | Back     |  |
| 🛏 Table plan                                           | Reservation in             | formation                            |                            | Guest informa            | tion            |                              |          |  |
| 🎢 Menu                                                 | '#' Guests *               | 2                                    |                            | Last name                | Doe             |                              |          |  |
| 🛎 Guests                                               | Date *                     | Fri, 20/10/2023                      |                            | First name               | John            |                              |          |  |
| Seedback                                               | Time *                     | 05:45 pm (156 seats)                 | •                          | Phone                    |                 |                              |          |  |
| 🗠 Reports                                              | Duration (in<br>Min/Hours) | 02:30                                | •                          | Email                    |                 |                              |          |  |
| 🌣 Settings 👻                                           | Table(s)                   | n                                    |                            | Reservation no           | otes            |                              |          |  |
| ${ {oldsymbol {\mathscr O}}}$ Integrations             | Source                     | Phone                                | •                          | Internal note. W         | /ill be shown   | for this reservation only.   |          |  |
|                                                        | Occasion                   | Casual dining                        | •                          | e.g. window sea          | it, occasion    |                              | ĥ        |  |
|                                                        |                            |                                      |                            | Internal guest           | information     |                              |          |  |
|                                                        |                            |                                      |                            | Note will be sho         | wn on all res   | ervations made by this guest | :.       |  |
|                                                        |                            |                                      |                            | e.g. 10% discour         | nt, VIP         |                              |          |  |
| Too many guests in house?<br>Pause online reservations |                            |                                      |                            | Allorgios                |                 |                              | ħ        |  |

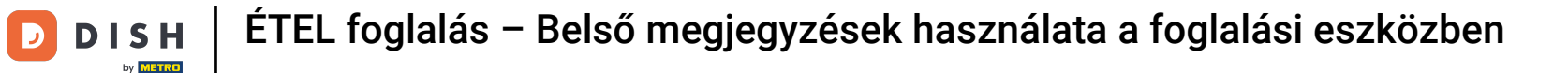

Is there additional information regarding the guest? Leave them under Internal guest information in the corresponding fields.

| <b>DISH</b> RESERVATION                 |                             |                                    | <b>*</b> *                                                                                                    | Test Bistro Training 🕤 🛛                                     | ▲<br>제작 ► ●      |
|-----------------------------------------|-----------------------------|------------------------------------|----------------------------------------------------------------------------------------------------|--------------------------------------------------------------|------------------|
| Reservations                            | Table(s)                    | 11 ·                               | Reservation notes                                                                                                    | for this reservation only.                                   |                  |
| 🛏 Table plan                            | Occasion                    | Casual dining •                    | Needs a business receipt.                                                                                                    |                                                              |                  |
| 🍴 Menu 🐣 Guests                         |                             |                                    |                                                                                                    |                                                              | <b>e</b>         |
| 🙂 Feedback                              |                             |                                    | Internal guest information                                                                                                    | <b>n</b><br>servations made by this guest.                   |                  |
| 🗠 Reports<br>✿ Settings ◄               |                             |                                    | e.g. 10% discount, VIP                                                                                                    |                                                              |                  |
| ${ {                                  $ |                             |                                    | Allergies<br>Gluten Sesame Nuts<br>Mustard Lactose Cele                                                                         | □ Crustacean □ Eggs □ Fish<br>ery □ Peanuts □ Shellfish □ Sc | a                |
|                                         |                             |                                    | <ul> <li>Lupins</li> <li>Sulphite</li> <li>Diet</li> <li>Gluten-free</li> <li>Halal</li> <li>Kos</li> <li>Vegetarian</li> </ul> | sher 🗌 Lactose-free 🗌 Vegan                                  |                  |
| Too many guests in house?               |                             |                                    |                                                                                                    |                                                              | SAVE             |
| Pause online reservations               | Designed by DISH Digital So | lutions GmbH. All rights reserved. | FAQ   Te                                                                                                    | erms of use   Imprint   Data privacy                         | Privacy Settings |

## • Once you entered all the information, click on SAVE to add the reservation.

| <b>DISH</b> RESERVATION                        |                             |                                    |   | 🌲 🔹 Test Bistro Training 🕤 🛛 🎽 🏷 🚱                                                                                                    |
|------------------------------------------------|-----------------------------|------------------------------------|---|----------------------------------------------------------------------------------------------------|
| Reservations                                   | Table(s)<br>Source          | 11<br>Phone                        | • | Reservation notes Internal note. Will be shown for this reservation only.                                                                                                   |
| ㅋ Table plan                                   | Occasion                    | Casual dining                      | • | Needs a business receipt.                                                                                                    |
| 🐣 Guests                                       |                             |                                    |   |                                                                                                    |
| Feedback                                       |                             |                                    |   | Internal guest information Note will be shown on all reservations made by this guest.                                                                                       |
| <ul> <li>Reports</li> <li>Settings </li> </ul> |                             |                                    |   | Does not like his cola with ice.                                                                                                    |
|                                                |                             |                                    |   | Allergies Gluten Sesame Nuts Crustacean Eggs Fish Mustard Lactose Celery Peanuts Schellfish Soy Lupins Sulphite Diet Gluten-free Halal Kosher Lactose-free Vegan Vegetarian |
| Too many guests in house?                      | Designed by DISH Digital Sc | lutions GmbH. All rights reserved. |   | SAVE FAQ   Terms of use   Imprint   Data privacy   Privacy Settings                                                                                                    |

D

1 That's it. You have completed the tutorial and now know how to use internal notes for your reservations.

| <b>DISH</b> RESERVATION                       |                                                                                                    | <b>*</b> * | Test Bistro Trainir  | ng 💽   🛔      | ╞╴╸          | •     |
|-----------------------------------------------|----------------------------------------------------------------------------------------------------|------------|----------------------|---------------|--------------|-------|
| Reservations                                  | Have a walk-in customer? Received a reservation request over phone / email? Don't forget to add it to your reservation book!                                                                   |            | WALK-IN A            | DD RESERVATI  | ON           |       |
| Ħ Table plan 🎢 Menu                           | Fri, 20 Oct - Fri, 20 Oct                                                                                                    |            |                      |               | ~            |       |
| 🐣 Guests                                      | There is <b>1</b> active limit configured for the selected time period                                                                                                    |            |                      | Show m        | ore 🗸        |       |
| <ul> <li>Feedback</li> <li>Reports</li> </ul> | ○ All ○ Completed                                                                                                    |            | 🔁 1 🛛 😤 2            | <b>=</b> 1/37 |              |       |
| 🗘 Settings 👻                                  | Fri, 20/10/2023                                                                                                    |            |                      |               |              |       |
| 𝕜 Integrations                                | 05:45 PM Doe, John 2 guest(s) 11 (Restaurant<br>"Needs a business receipt."<br>(Reservation Note)<br>"Does not like his cola with ice."<br>(Internal guest note)<br>Allergies: Fish, Shellfish | nt)        | Ca                   | onfirmed      | ~            |       |
| Too many guests in house?                     | Print Designed by DISH Digital Solutions GmbH. All rights reserved. F/                                                                                                    | AQ   Ter   | rms of use   Imprint | Data privacy  | Privacy Sett | tings |

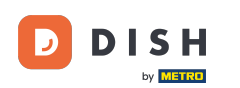

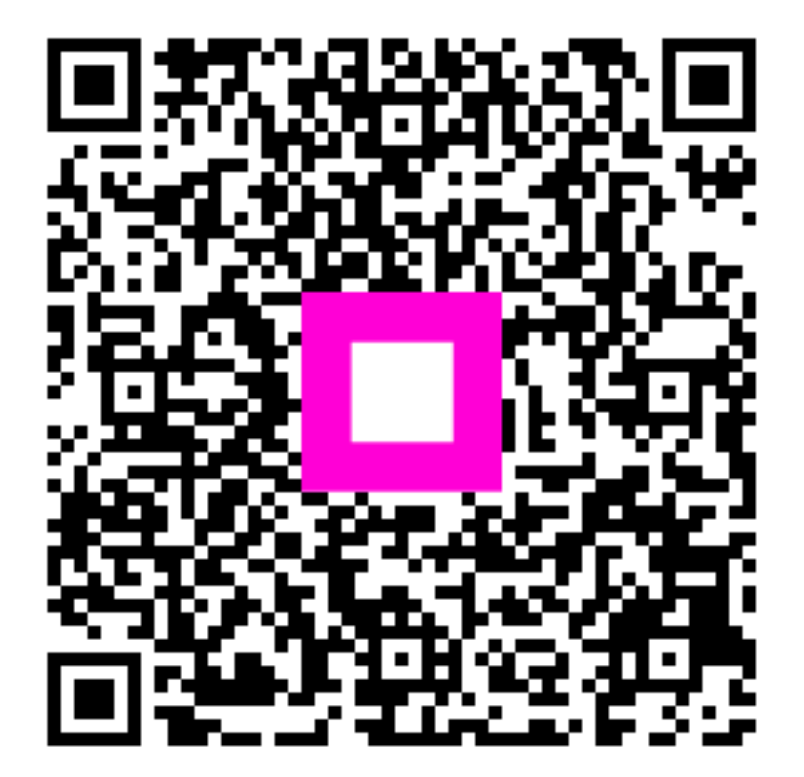

Scan to go to the interactive player